## Guide til WeTransfer på mobilen

1. Først skal du hente appen via Appstore.

Når du har hentet den, skal du åbne appen og klikke på "next" nede i højre hjørne. Du vil komme til en skærm, som ser ud som på billedet nedenfor. Klik på det det lille plus.

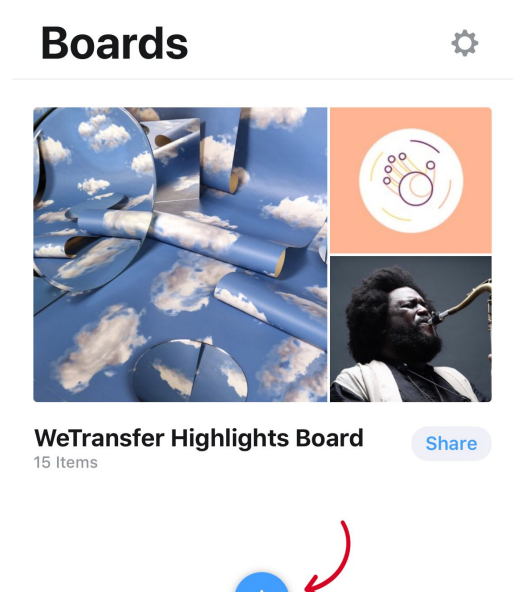

2. Du vil sikkert få samme tekstboks frem som på billedet nedenfor, hvor du skal give tilladelse til at WeTransfer får adgang til dine fotos.

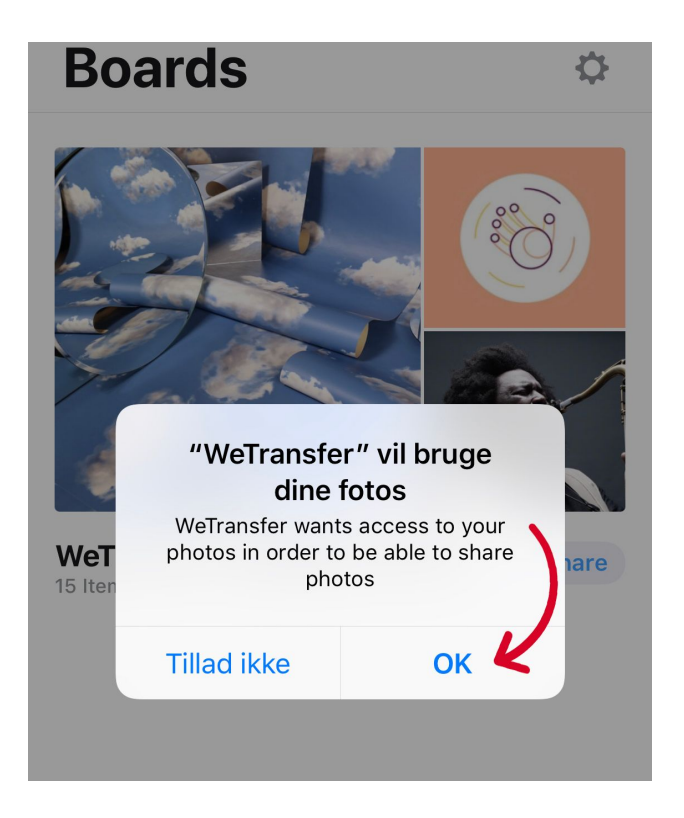

3. Der vil nu komme en ny boks frem, hvor man skal vælge den øverste mulighed, for at tilføje billeder fra sit billedgalleri

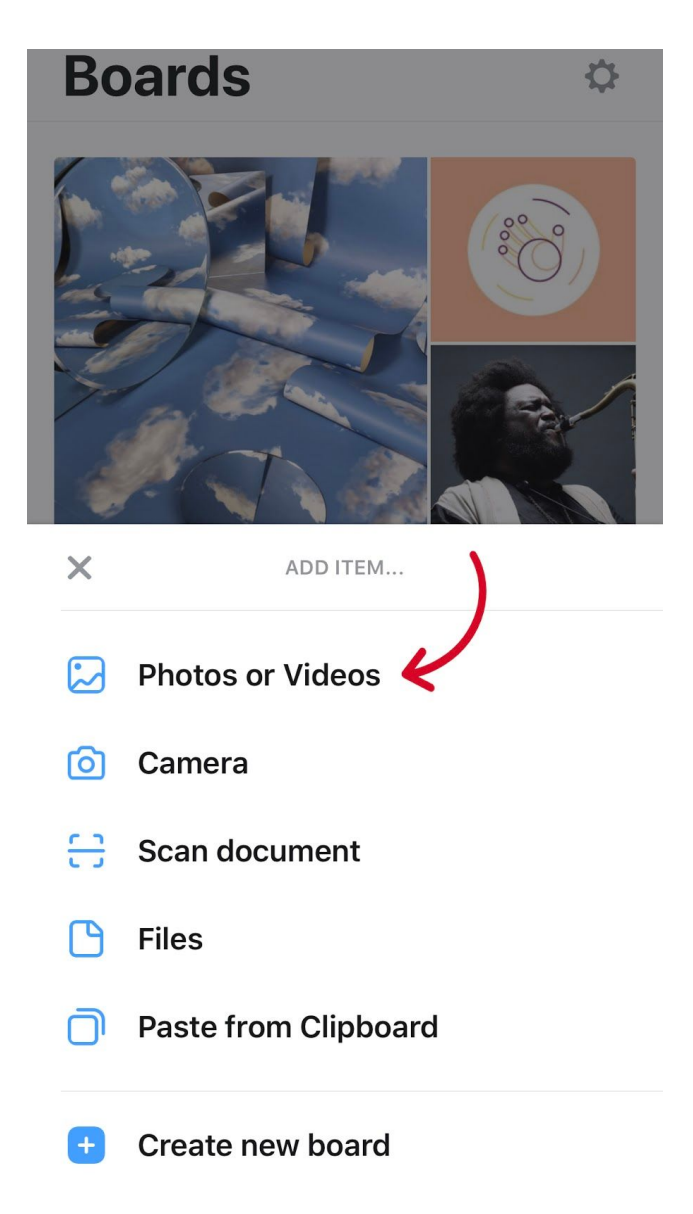

Hvis du fx ønsker at sende et billede direkte, som du er ved at tage, kan man klikke på punktet nedenunder (Camera). Så kommer man direkte til kameraet.

4. Du vil nu komme ind i dit billedgalleri, hvor du kan klikke på alle de billeder du nu ønsker at sende. Klik på "Next" som er oppe i højre hjørne.

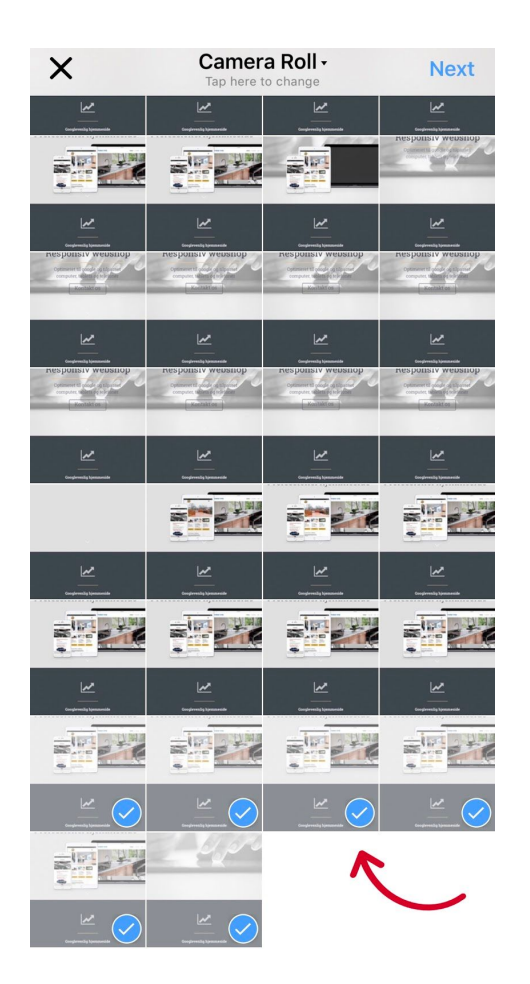

5. Du skal nu klikke på "share now", som vist på billedet

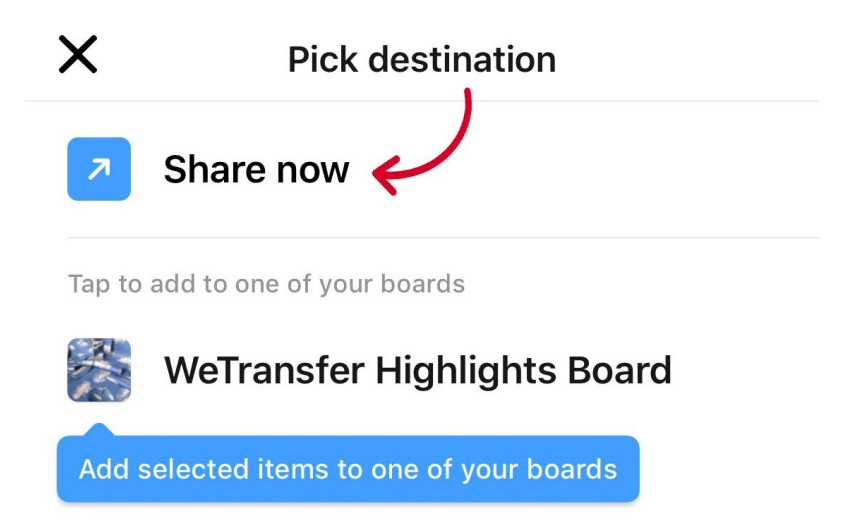

6. Du skal nu vælge hvordan du vil dele det. Hvis du ikke har muligheden for at sende det via mail, skal du klikke på "mere" og så tilføje det som mulighed den vej igennem.

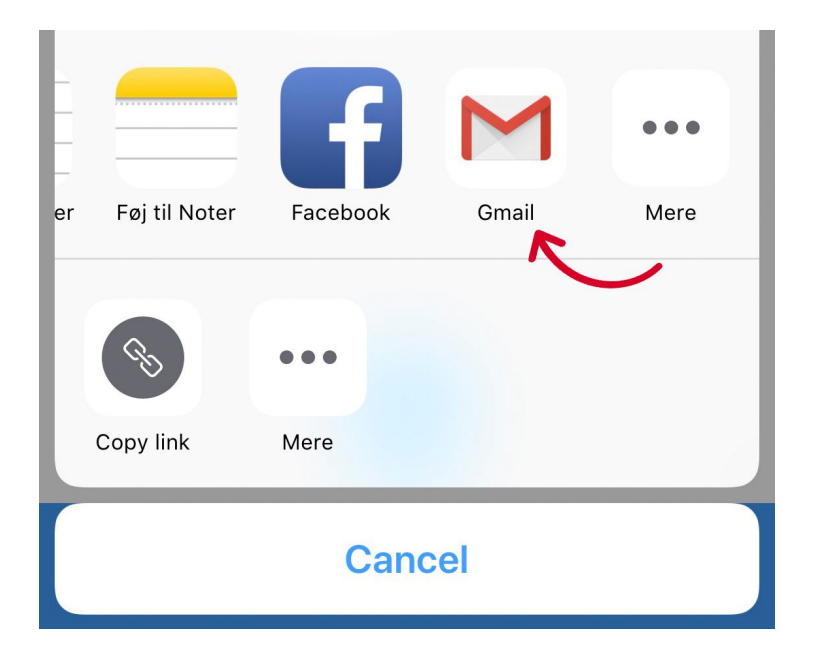

7. Du vil nu skulle tilføje den mail du ønsker at sende billederne til. Når den mail er tilføjet skal du blot sende mailen. Modtageren vil modtage linket og vil kunne downloade billederne.

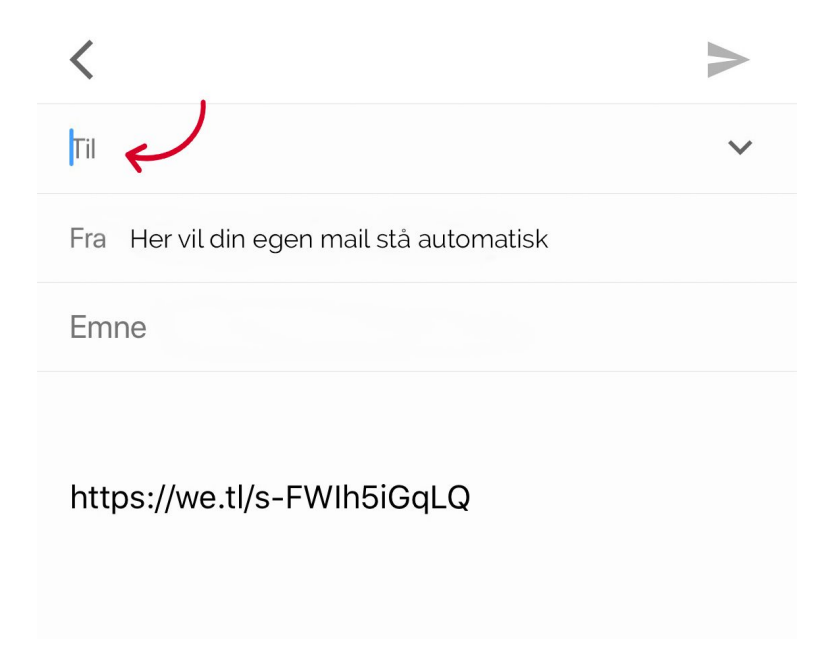